## Configurer un compte News avec Netscape (Version PC 4.75)

WebFaq Version 1.2 Auteur : Dominique Dupagne Dernière mise à jour sur

http://www.atoute.org/usenet/cfg\_netscp475\_usenet2.htm

Suivez ces instructions après avoir vérifié votre version de Netscape et configuré un nouveau profil spécifique sur : http://www.atoute.org/usenet/cfg\_netscp475\_usenet.htm

Ce texte est destiné à s'imprimer en mode paysage.

Maintenant que vous disposez d'une version récente de Nestcape Communicator, suivez les instructions de configuration suivantes :

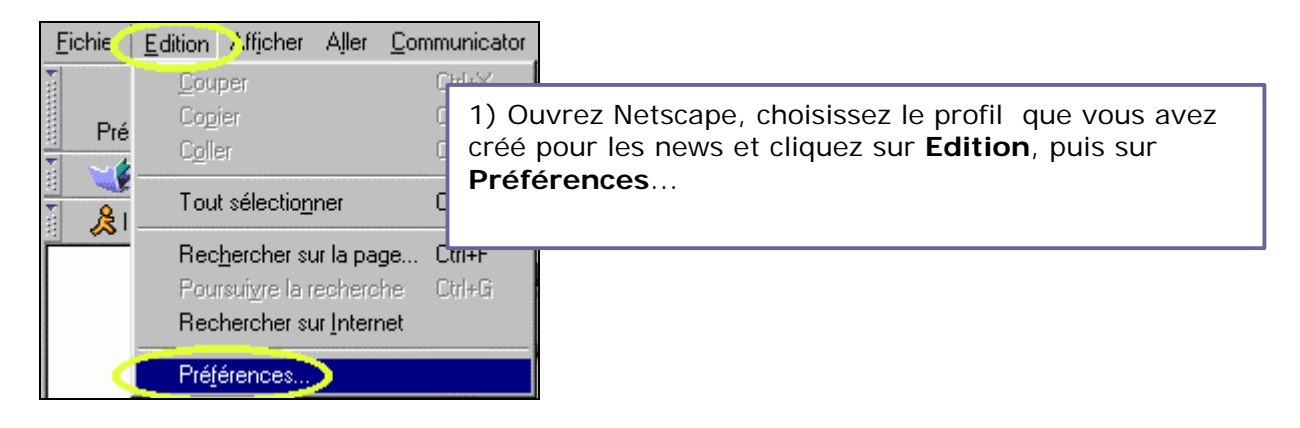

Configurer Netscape 4.75 pour Usenet. Page 1

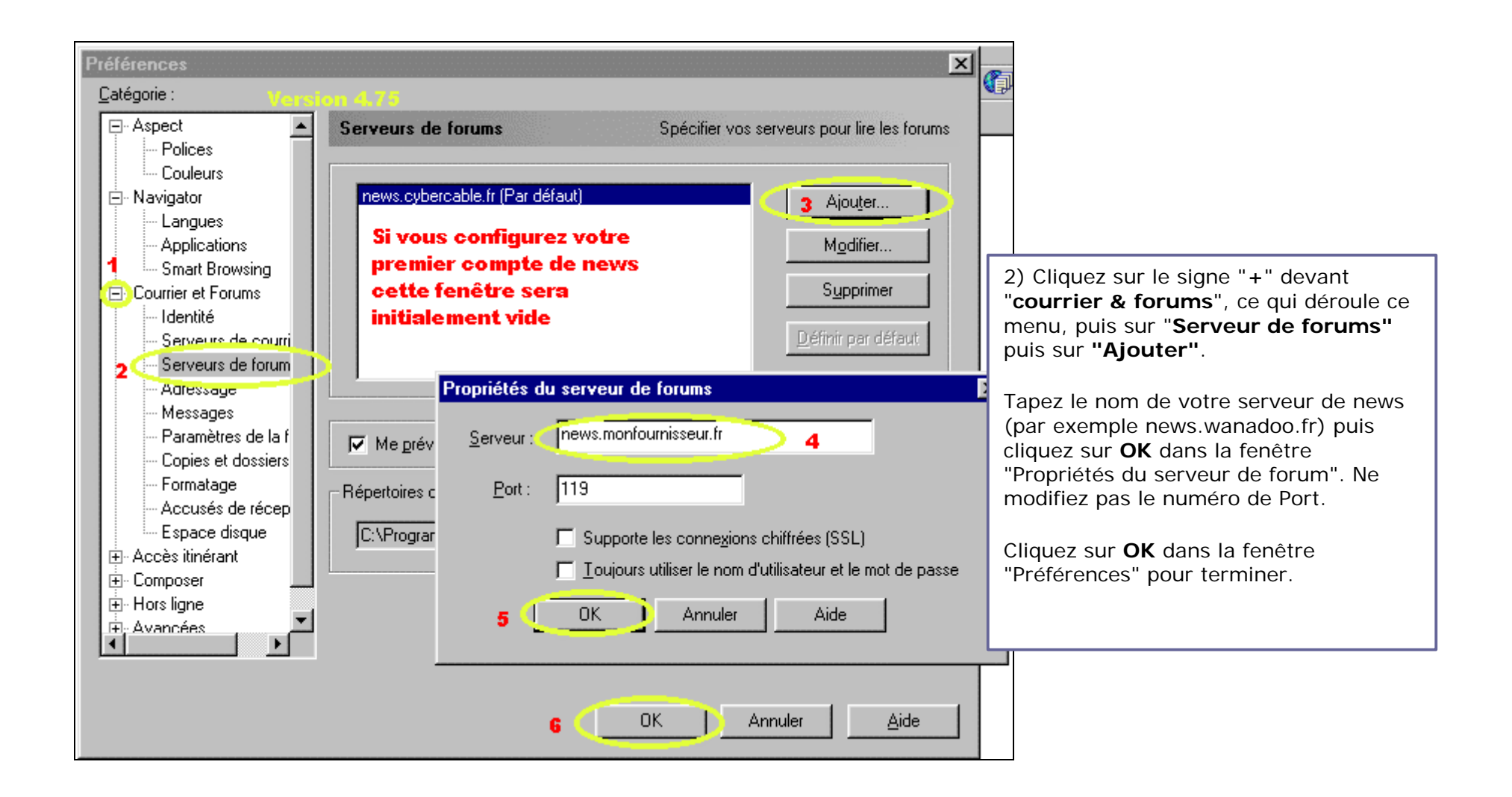

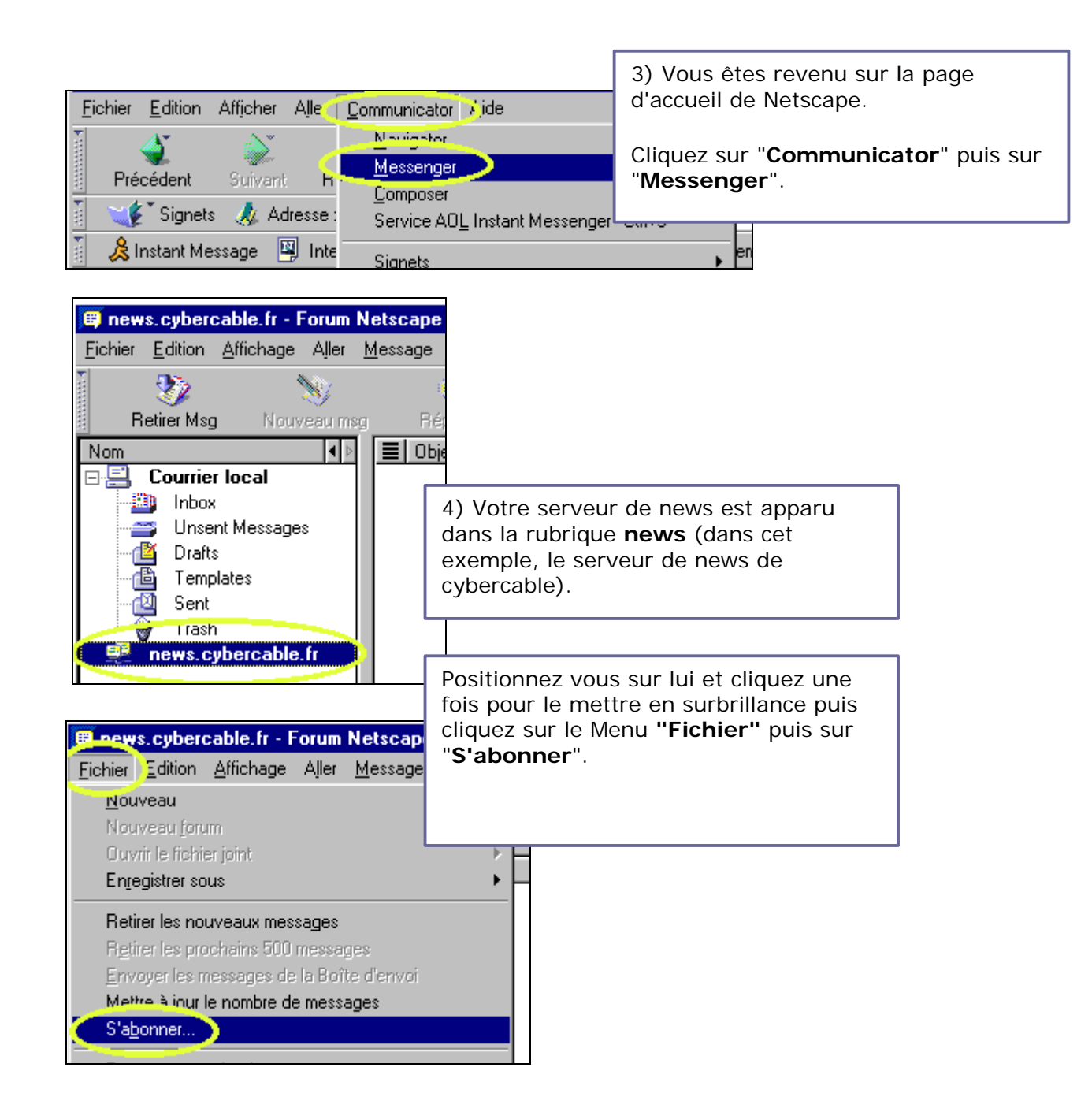

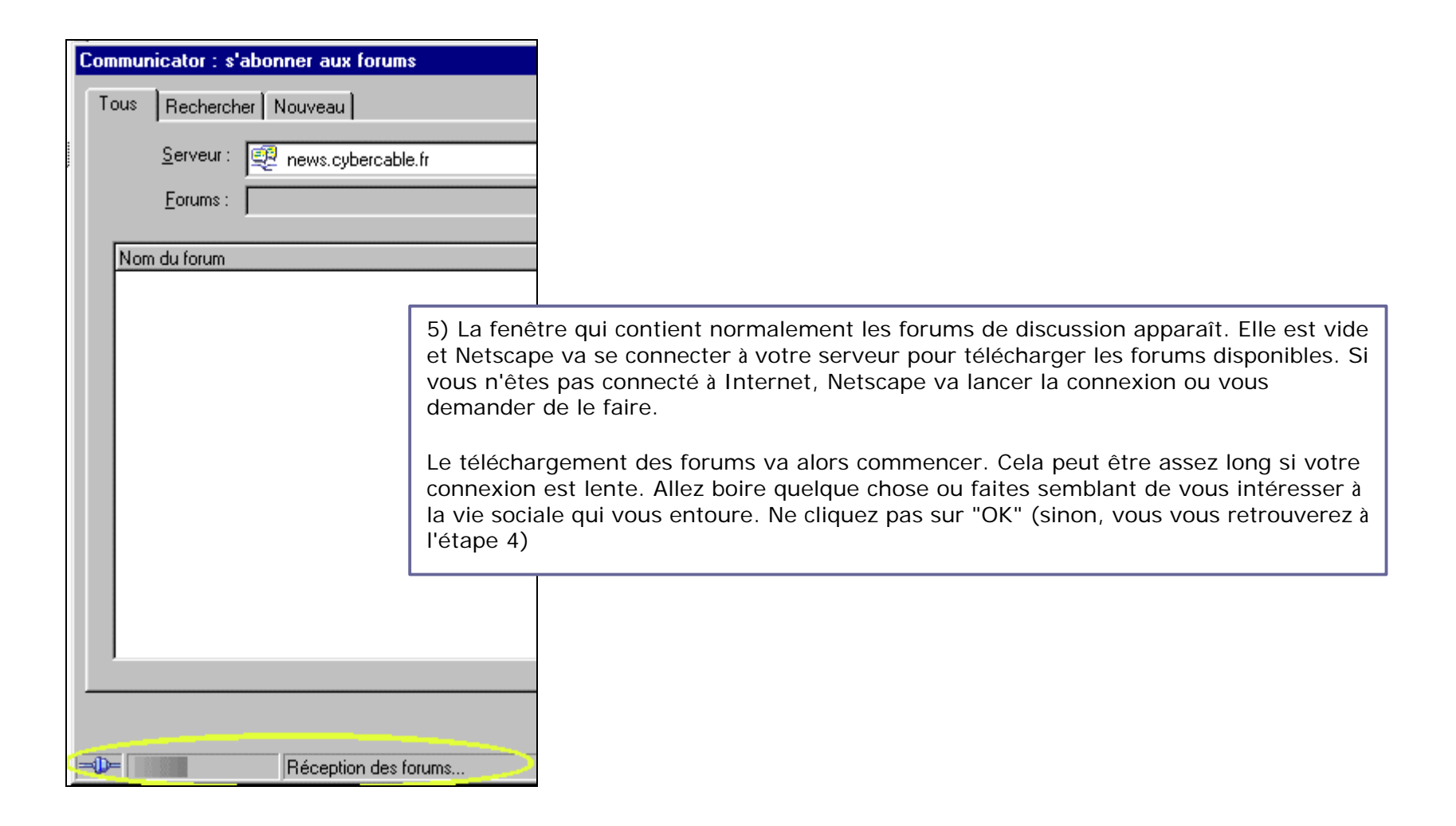

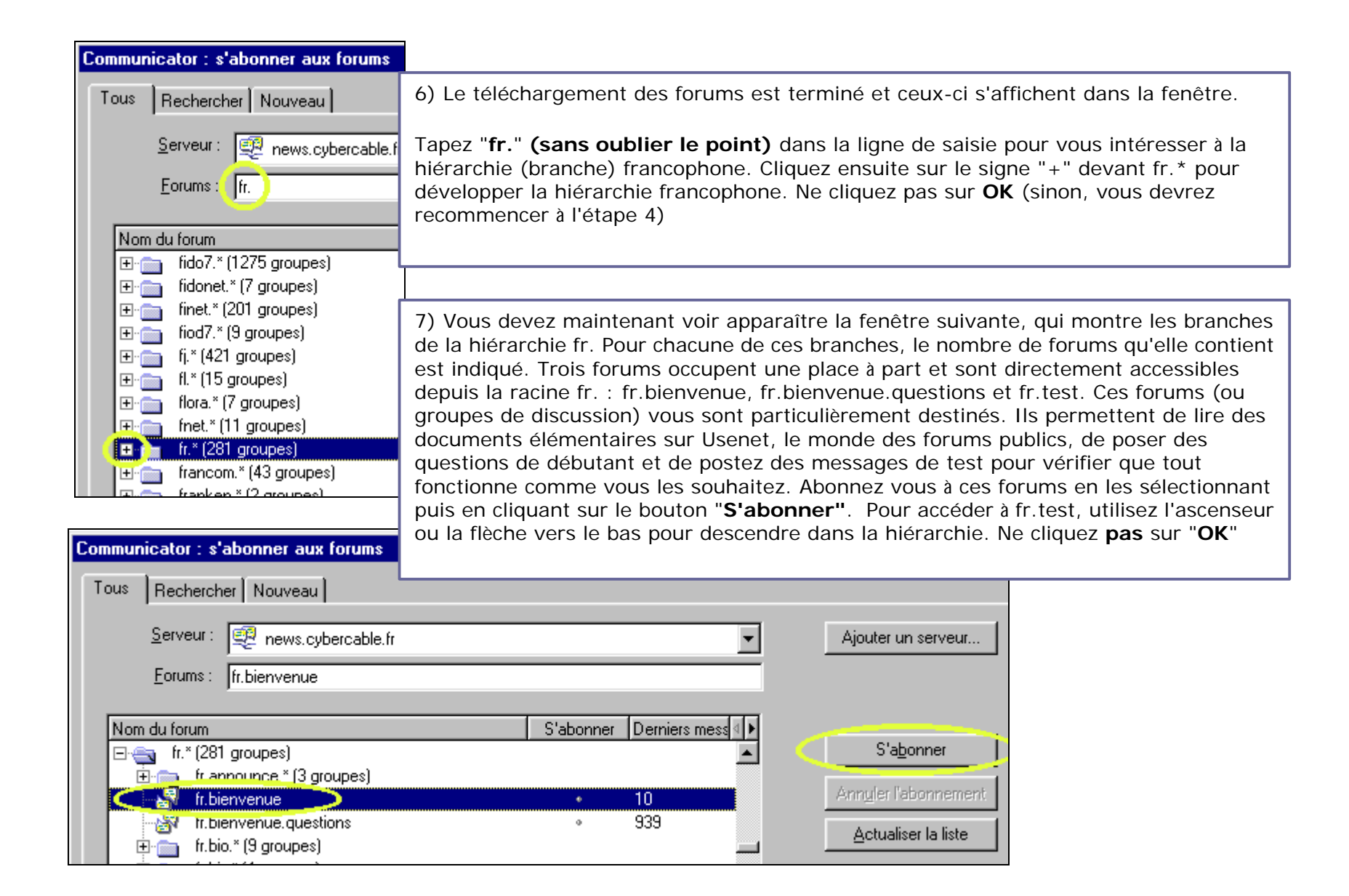

Configurer Netscape 4.75 pour Usenet. Page 5

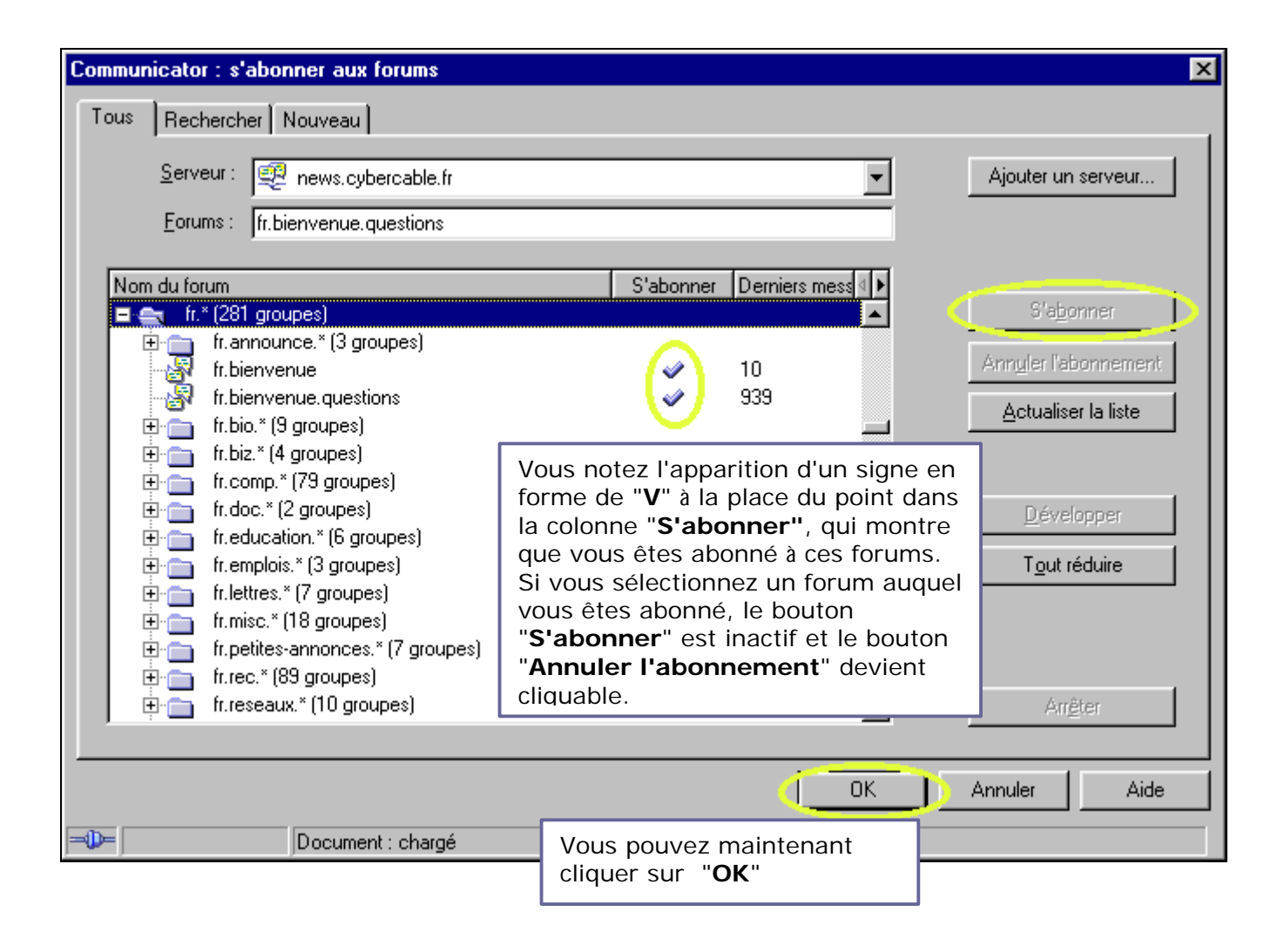

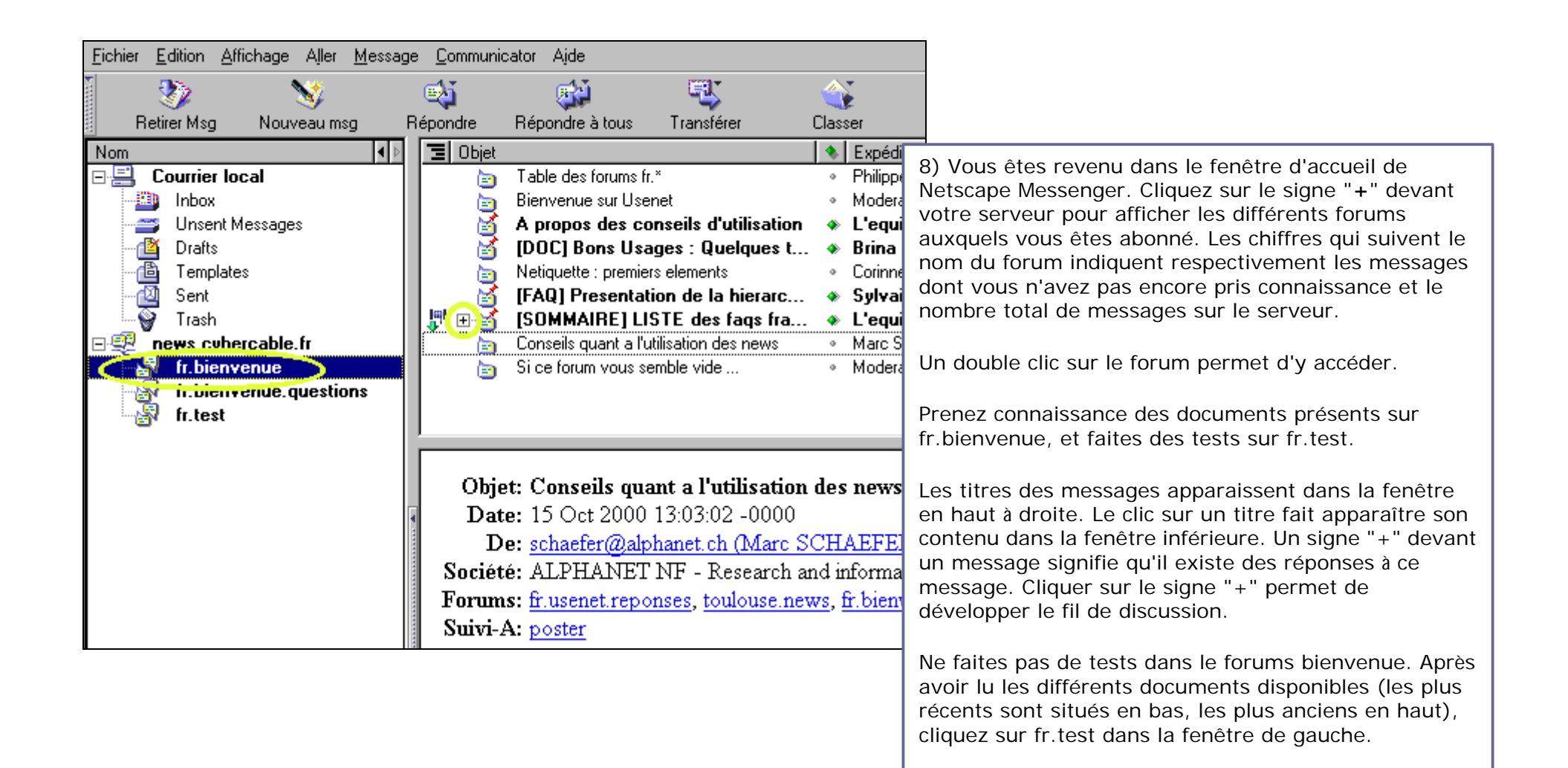

| 🕮 Conseils quant a l'utilisation des news - fr.bienvenue - Forum Netscape |                                |   |                                                                                                  |                  |   |                                                                                                    |                                            |  |  |
|---------------------------------------------------------------------------|--------------------------------|---|--------------------------------------------------------------------------------------------------|------------------|---|----------------------------------------------------------------------------------------------------|--------------------------------------------|--|--|
| <u>F</u> ichier                                                           | <u>E</u> ditior.               | ₫ | fichage <mark>7.</mark> ller <u>M</u> essage <u>C</u> ommunicato                                 | or Ajde          |   |                                                                                                    |                                            |  |  |
| •                                                                         | 22                             |   | Afficher                                                                                         |                  | ۲ | <b>E</b> .                                                                                                    | Pour amélioroz la licibilité, vérifioz que |  |  |
| Retirer Ms                                                                |                                | C | Trier                                                                                            |                  |   | Par d <u>a</u> te                                                                                                | l'option "Affichage/Trier/ Par fil de      |  |  |
| Nom                                                                       |                                |   | Deiniers <u>m</u> essages                                                                        |                  | ۲ | Par <u>m</u> arque                                                                                               | discussion" est bien cochée.               |  |  |
| ⊡.'⊒                                                                      | Courrie                        |   | E <u>n</u> -têtes                                                                                |                  | ۲ | Par <u>p</u> riorité                                                                                             |                                            |  |  |
|                                                                           | ≌) Inbox<br>≊ Unse<br>⊠ Draft: | ~ | Afficher les fichiers j <u>o</u> ints en ligne<br>Ren <u>v</u> oi automatique des longues lignes |                  |   | Par e <u>x</u> péditeur<br>Par <u>t</u> aille<br>Par <u>s</u> tatut<br>Par objet<br>Par <u>fil de discussion</u> |                                            |  |  |
|                                                                           | Temp                           |   | Augmente la taille de la <u>p</u> olice<br><u>R</u> éduire la taille de la police                | Ctrl+]<br>Ctrl+[ |   |                                                                                                    |                                            |  |  |
|                                                                           | news.c.                        |   | Re <u>c</u> harger<br>Afficher les images                                                        |                  |   | Par mention Non ju<br>Par ordre <u>r</u> eçu                                                                     |                                            |  |  |

| <u>F</u> ichie | L <u>E</u> dition ∕∆fficher Aller | <u>Communicator</u> | ]                                                                             |
|----------------|-----------------------------------|---------------------|-------------------------------------------------------------------------------|
| Te             | <u>C</u> ouper                    | Ctrl+X              |                                                                               |
| Pré            | Cogier                            | Ctrl+C              | 9) Vous devez être sur fr.test. Double-cliquez sur ce forum si nécessaire.    |
|                | Coller                            | Ctrl+∨              |                                                                               |
|                | Tout sélectio <u>n</u> ner        | Ctrl+A              | Pour poster correctement vos messages, vérifiez votre configuration générale  |
|                | Rec <u>h</u> ercher sur la pa     | ge Ctrl+F           | A partir de la fenêtre de Netscape reprenez l'étape 1 : "Edition/Préférences" |
|                | Poursui <u>v</u> re la recherc    | he Ctrl+G           |                                                                               |
|                | Rechercher sur <u>I</u> nterr     | rnet L              |                                                                               |
| •              | Pré <u>f</u> érences              |                     |                                                                               |

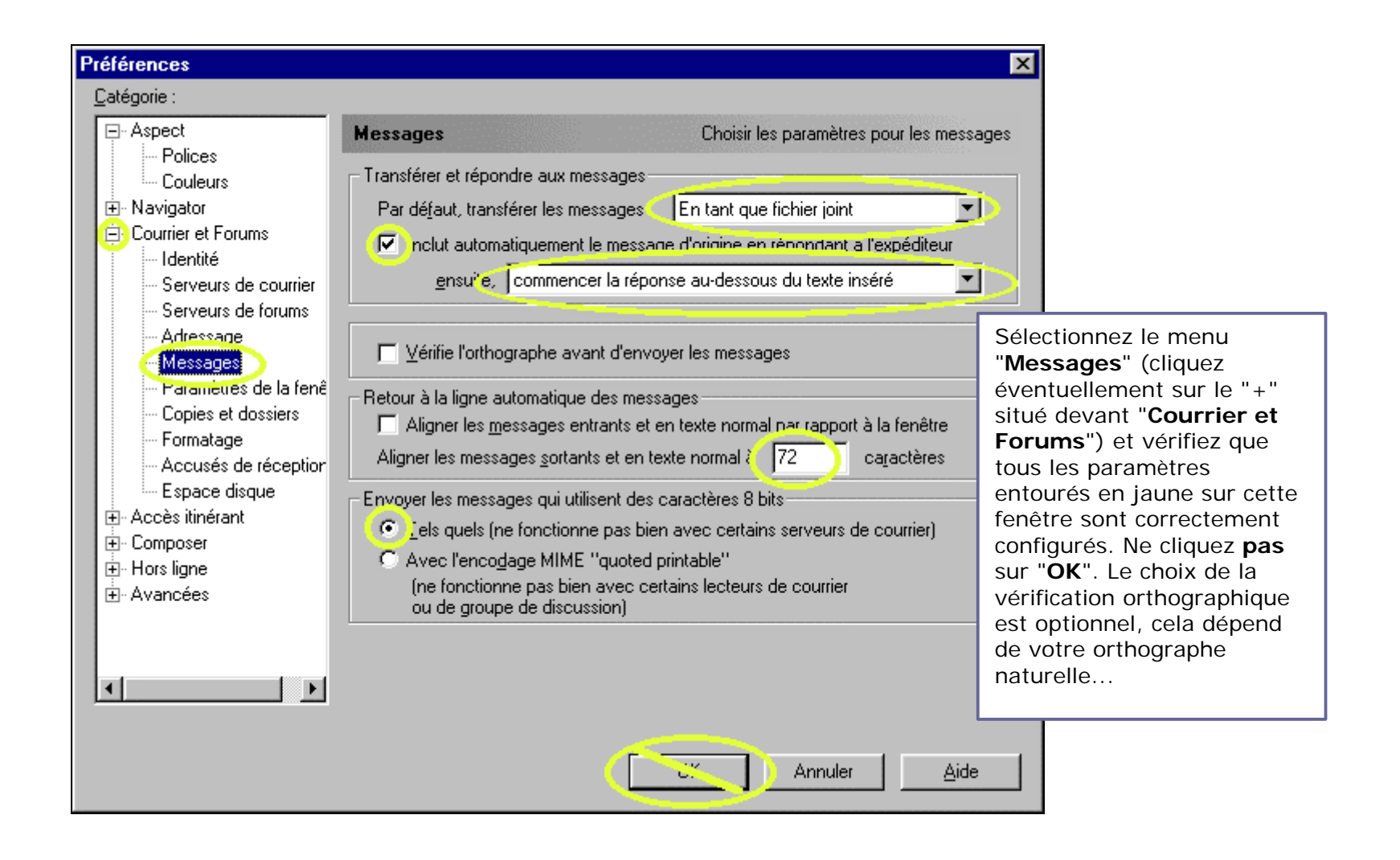

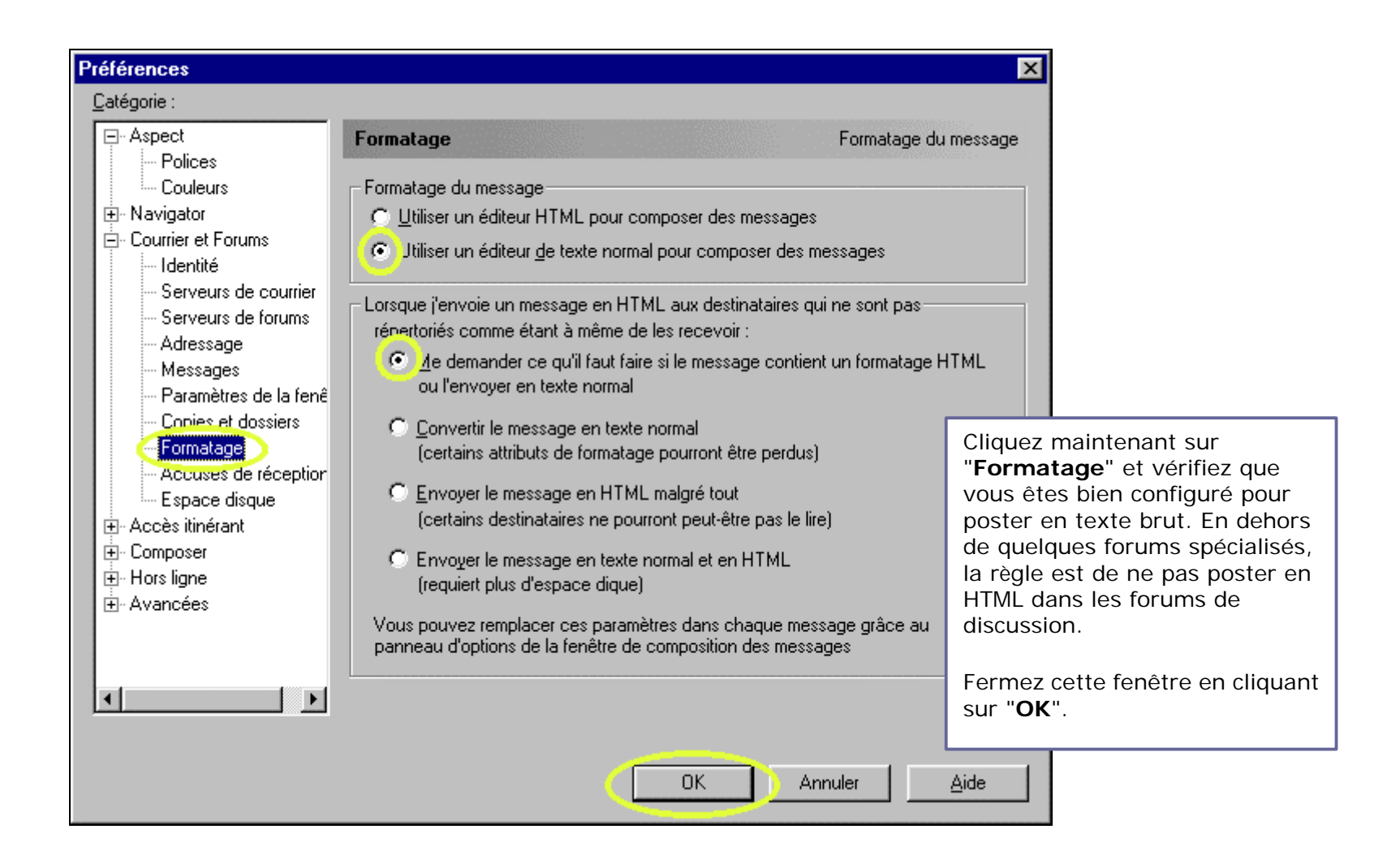

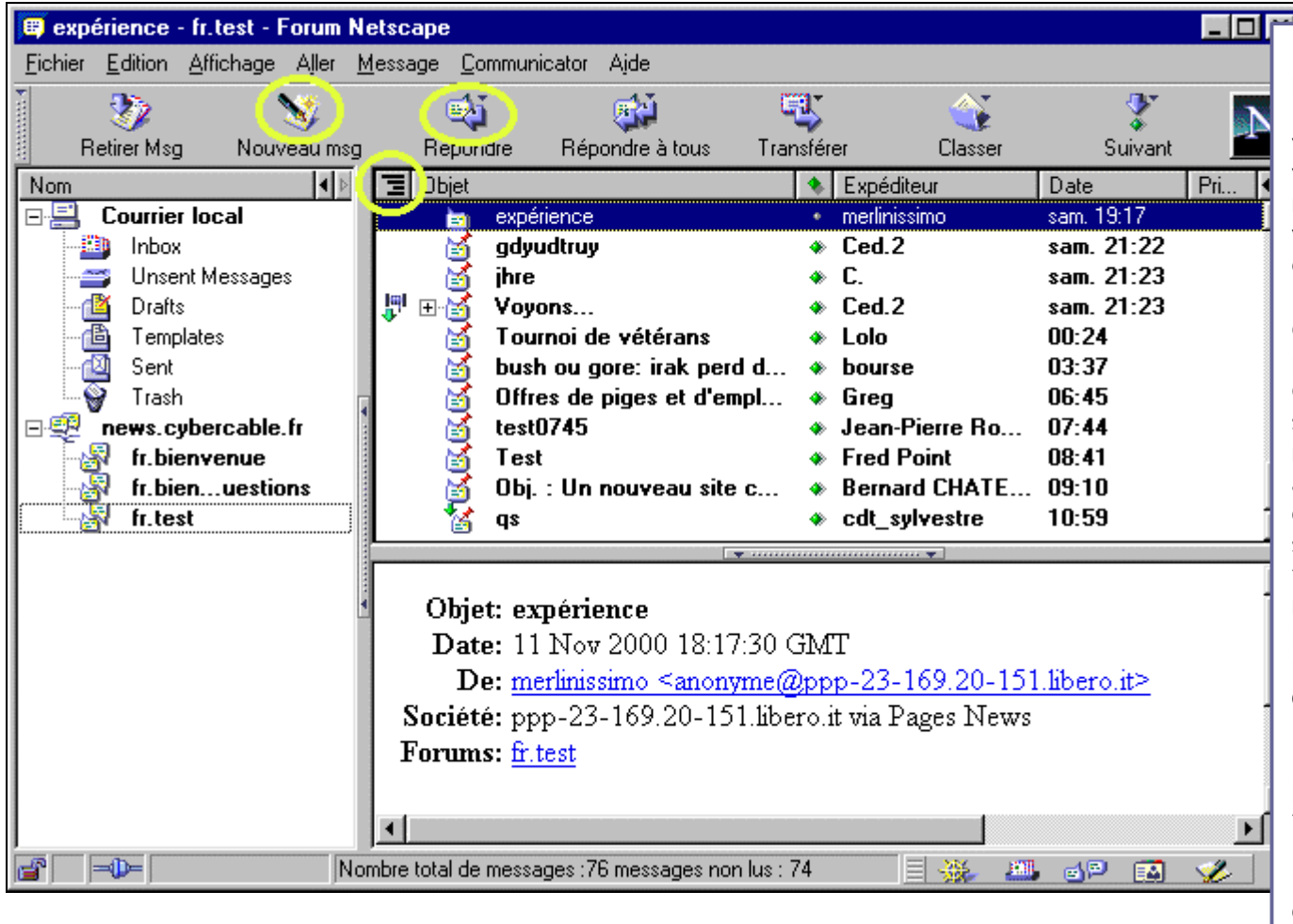

10) Vous voila paré pour faire vos premier essais sur fr.test L'avantage de ce forum est que vous pouvez y faire ce que vous voulez, et que les messages sont rapidement effacés, les traces de vos erreurs disparaîtront en quelques jours...

Cliquez sur "Nouveau msg" pour poster un message.

Cliquez sur "Répondre" après avoir sélectionné un message pour répondre à ce message (le vôtre apparaîtra en dessous, légèrement décalé vers la droite si vous cliquez sur le signe "+"). Dans ce cas, le texte du message précédent est reproduit dans votre message, précédé par des ">" ; effacez la partie du message initial qui ne concerne pas votre réponse.

Un clic sur le titre des colonnes permet d'utiliser ce critère pour le tri, mais le tri par date est le plus logique. Le signe représentant des lignes horizontales décalées permet d'inverser l'ordre de présentation des messages : plus ancien en haut ou en bas.

| 💸 test sur le forum test - Rédaction 📃 🗖                                                                                            | ×                                                                                                    |
|----------------------------------------------------------------------------------------------------|----------------------------------------------------------------------------------------------------|
| <u>Fichier</u> Faition <u>Affichage</u> Ou <u>t</u> ils <u>C</u> ommunicator Aide                                                   |                                                                                                    |
| I 🔗 🔌 🥌 🖉 🚿 📓 🐳 🛐                                                                                                    | J                                                                                                    |
| Envoyer Insérer Adresse Joindre Options Orthographe Enregistrer                                                                     | <ul> <li>10) Votre message doit comporter un objet.<br/>La signature est facultative, elle doit être<br/>précédée de deux espaces suivis d'un<br/>espace (invisible) puis d'un retour à la ligne.</li> <li>Cliquez sur envoyer quand votre message<br/>est terminé.</li> <li>Attention ! Quand vous postez un message,</li> </ul> |
| Ceci est un test                                                                                                    |                                                                                                    |
| j'apprends à signer : je mets deux tirets suivi d'un espace avant mon<br>nom (cette signature est facultative) :<br><br>Jean Dupont | celui-ci n'apparaît pas immédiatement. Un<br>délai qui peut être long est nécessaire pour<br>que votre serveur de News mette à jour le<br>groupe et le transmette à tous les autres<br>serveurs. Inutile de le reposter parce que<br>vous ne le voyez pas immédiatement.                                                          |
|                                                                                                    | li.                                                                                                    |

Quand vous aurez posté quelques messages, relisez attentivement les documents présents dans fr.bienvenue pour bien vous imprégnez des usages d'Usenet. Notamment, lisez et imprimez la <u>FAO</u> (foire aux questions) de Thomas Lemoine qui contient des informations de configuration complémentaires et des conseils de bon usage des News.

Copyright atoute.org : <u>http://www.atoute.org</u>, Le site des forums de discussion.

Ce fichier pdf peut être copié et inséré sur un site sans autorisation préalable, à condition de ne pas le modifier et d'indiquer sa source. Pour les liens vers le site, utilisez la page html : http://www.atoute.org/usenet/cfg\_netscp475\_usenet2.htm